- 1. Cài đặt Microsoft Exchange 2007 theo yêu cầu như sau:
  - a. Tên máy chủ: **server**
  - b. IP máy chủ: 192.168.1.1/24
  - c. Domain name: thuctap.net
  - d. DHCP Server:
    - i. Dãy địa chỉ cấp phát: **192.168.1.100** → **192.168.1.200/24**
    - ii. DNS: **192.168.1.1**
    - iii. Router: **192.168.1.1**
- 2. Tạo các tài khoản mail với thông tin:

| TT | Địa chỉ mail       | Thuộc tính     | Giá trị   |
|----|--------------------|----------------|-----------|
| 1  | teppi@thuctap.net  | Department     | GIAMHIEU  |
|    |                    | State/Province | Hậu Giang |
| 2  | tom@thuctap.net    | Department     | KHOATH    |
|    |                    | State/Province | Hậu Giang |
| 3  | jerry@thuctap.net  | Department     | KHOATH    |
|    |                    | State/Province | Cần Thơ   |
| 4  | tintin@thuctap.net | Department     | PHONGDT   |
|    |                    | State/Province | Vĩnh Long |
| 5  | xitrum@thuctap.net | Department     | PHONGDT   |
|    |                    | State/Province | Bạc Liêu  |
| 6  | SV01@thuctap.net   | Department     | QTMK3     |
| 7  | SV02@thuctap.net   | Department     | QTMK3     |
| 8  | SV03@thuctap.net   | Department     | QTMK4     |

*Lưu ý:* Những thuộc tính khác đặt giá trị tùy ý.

3. Tạo các Dynamic Distribution Group:

| ТТ | Địa chỉ mail của group | Điều kiện lọc  | Giá trị   |
|----|------------------------|----------------|-----------|
| 1  | khoath@thuctap.net     | Department     | KHOATH    |
| 2  | phongdt@thuctap.net    | Department     | PHONGDT   |
| 3  | qtmk3@thuctap.net      | Department     | QTMK3     |
| 4  | qtmk4@thuctap.net      | Department     | QTMK4     |
| 5  | haugiang@thuctap.net   | State/Province | Hậu Giang |

- 4. Kết nối các tài khoản mail (2), (4), (6), (8) vào Microsoft Outlook 2010
- 5. Dùng tài khoản **SV02**, lần lượt tạo và gởi mail có nội dung bất kỳ cho các địa chỉ:
  - a. Bất kỳ địa chỉ nào trong (1)  $\rightarrow$  (8)
  - b. khoath@thuctap.net
  - c. qtmk3@thuctap.net

*Lưu ý*: Sau khi gởi phải đăng nhập vào các địa chỉ mail nhận được tương ứng để kiểm tra thư có nhận được hay không.

- 6. Tạo Distribution Group có địa chỉ **nhanvien@thuctap.net** bao gồm tất cả các nhân viên trong trường.
- 7. Tạo Distribution Group có địa chỉ **sinhvien@thuctap.net** bao gồm tất cả các sinh viên trong trường.
- Cài đặt chế độ quản lý thư mục (Managed Default Folders) cho tất cả thư đã gởi (Sent Items) sau 2 ngày sẽ tự động chuyển sang thư mục Deleted Items
- 9. Cài đặt chế độ báo cáo (Journaling) sao cho tất cả thư liên quan đến phongdt@thuctap.net đều được ghi nhận lại ở administrator@thuctap.net
- 10.Cài đặt Transport Rules tên là **PHONGDT** sao cho tất cả thư gửi từ phòng đào tạo thì tự động thêm vào trước phần tiêu đề (Subject) chuỗi "Phòng Đào Tạo"
- 11.Cài đặt Transport Rules tên là **DISCLAIMER** sao cho tất cả thư gởi đi đều tự động thêm vào cuối thư dòng chữ "Trung Cấp Nghề Ngã Bảy", màu đỏ.
- 12. Tạo một nhóm lưu trữ (Storage Group) tên Thuctap
- 13. Tạo mới CSDL Mail (Mailbox Database) trong **Thuctap** đặt tên là **ThuctapData**
- 14.Đặt giới hạn dung lượng (hộp thư) cho ThuctapData như sau:
  - a. Mức cảnh báo: 500MB
  - b. Giới hạn khi gởi mail: 500MB
  - c. Giới hạn nhận và gởi: 510MB

15. Tạo mới một tài khoản mail bất kỳ, lưu trữ trong ThuctapData

16.Di chuyển tài khoản mail (1) vào **ThuctapData** 

- 17. Đặt giới hạn dung lượng (hộp thư) cho tài khoản (1) như sau:
  - a. Mức cảnh báo: 1GB
  - b. Giới hạn gởi mail: 1GB
  - c. Giới hạn gởi và nhận: 1.1GB
  - d. Thời gian lưu thư đã xóa (Deleted Items): 7 ngày
- 18.Đặt giới hạn dung lượng (gởi & nhận mail) cho tài khoản (1) như sau:
  - a. Kích thước mail tối đa khi gởi: 2MB
  - b. Kích thước mail tối đa khi nhận: 2MB
- 19.Cài đặt sao cho tài khoản mail (1) không nhận thư gởi đến từ Sinh viên (sinhvien@thuctap.net)
- 20.Cài đặt sao cho tài khoản mail (2) chỉ nhận thư gởi đến từ sinh viên (sinhvien@thuctap.net)

Gọi ý: Câu 19 & 20 sử dụng chức năng Message Delivery Restrictions